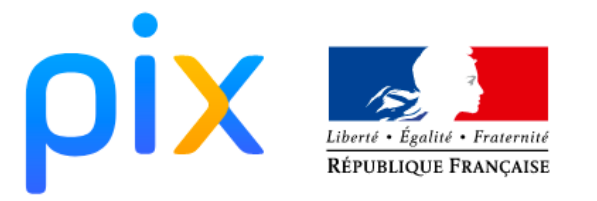

Vous vous apprêtez à passer votre diagnostic Initial de compétences numériques durant un atelier GARANTIE JEUNES de la Mission Locale, pour cela il vous suffit de suivre les étapes ci-dessous :

Rendez-vous sur le site : https://pix.fr

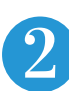

Créez votre Compte PIX

Vos identifiants vous seront nécessaires pour vous reconnecter

- identifiant (mail) :....
- mot de passe: .....

3 Découvrez votre espace PIX

Allez dans l'onglet "Parcours" est indiquez le code ci-dessous : EVNGUY994

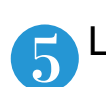

Le parcours va se lancer, il vous faut entrer votre numéro identifiant unique Mission Locale : .....

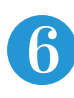

Réalisez le parcours.

*Lisez bien chaque consigne ! Vous avez le droit d'utiliser internet. Vous pouvez arrêter et reprendre le diagnostic.* 

Une fois terminé, cliquez sur "envoyer vos résultats". Vous en échangerez avec votre conseiller Mission Locale. Selon vos résultats et vos projets il vous sera proposé de les développer, de les valoriser et/ou de les certifier

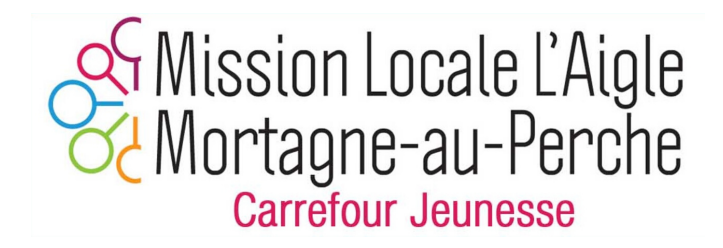